## **Register for your Wellness Platform**

It's easy to get started, and you'll earn points just for signing up.

Sign-up via Single-Sign-On (SSO) on a web browser for Stanford Blood Center employees with @stanford.edu emails

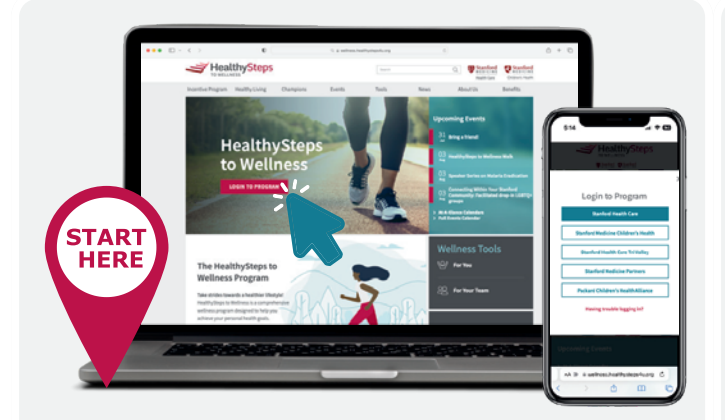

**1.** Go to <u>wellness.healthysteps4u.org</u> & click the red "Login to Program" button.

**2.** Select **Stanford Health Care**. You will be redirected to your organization's SSO sign-in page.

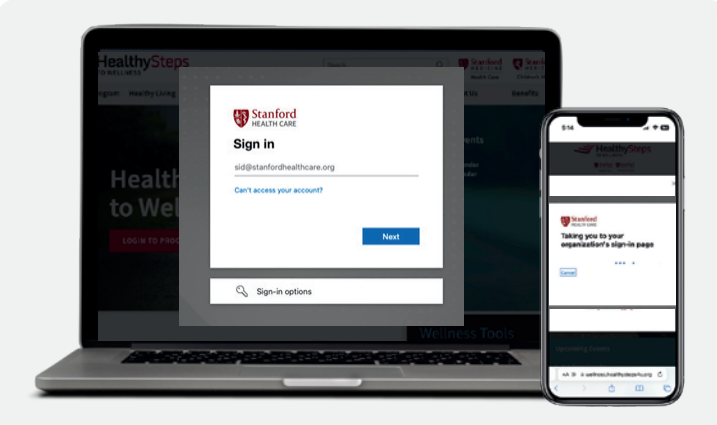

3. Once redirected to this page, input your *@stanford.edu* email instead of your SID.

This will take you to single-sign on via SUNet.

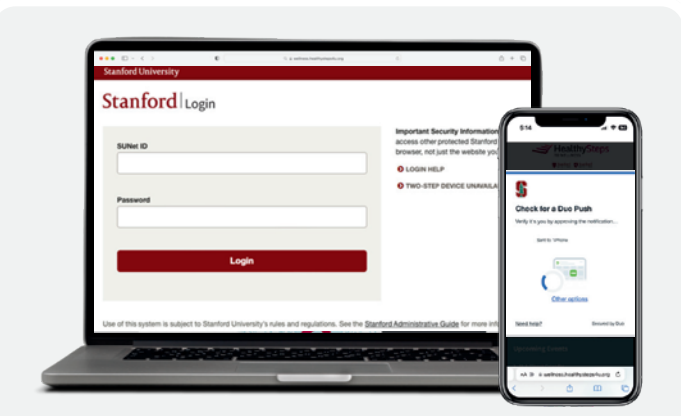

**4.** Log in with your **SUNet ID** and Password, and complete **DUO** process when prompted.

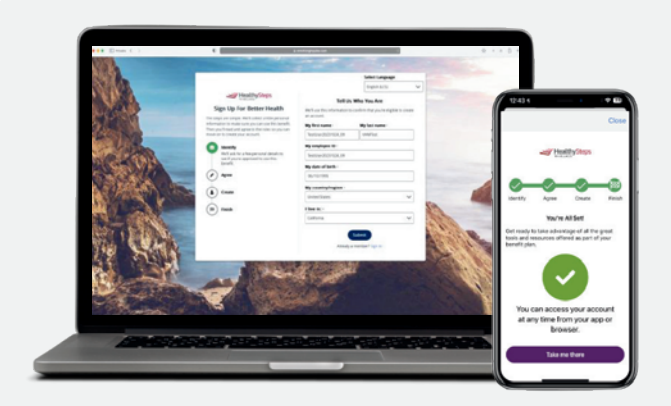

**5.** SSO will automatically fill in your registration details. **Review and confirm your information** and click **"Submit**".

**Read and agree** to the Privacy and Membership Agreements and click "**Continue**" to finish creating your account.

**REGISTER NOW** 

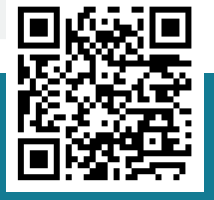

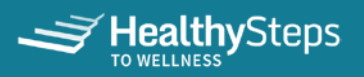

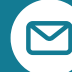